## **ACCESSING IMPAX ON WIN10**

## Between August 25th - October 13<sup>TH</sup>

If you are needing to utilize IMPAX on a new Windows 10 CWS between the dates of August 25<sup>th</sup> and October 13<sup>th</sup>, you will be able to access IMPAX via the main Win10 CWS desktop and the Legacy CWS VDI:

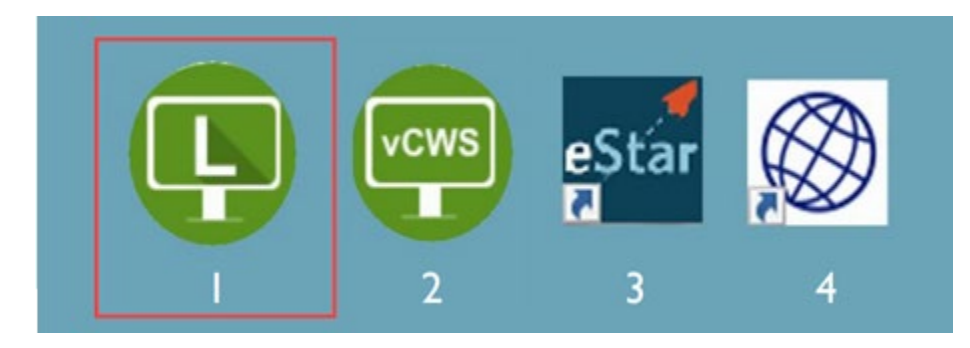

Before either of these desktops can recognize the CD drive, you must do one of the following:

1. Close eStar VDI:

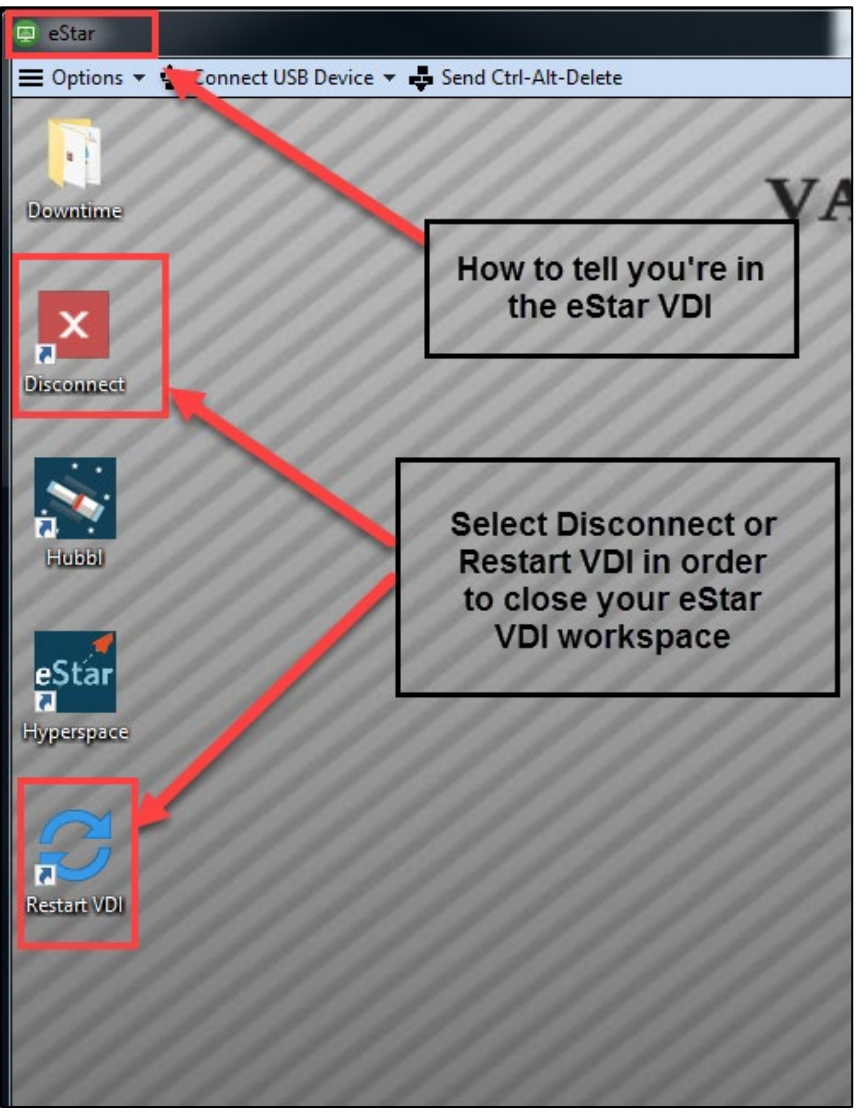

 Disconnect the USB connection manually. Make sure all of the devices under the "Connect USB Device" dropdown are deselected/unchecked. If there is a checkmark next to the device, click the device to disconnect the USB device:

| 🗈 eStar    |                                                                         |      |
|------------|-------------------------------------------------------------------------|------|
| E Options  | 🔮 Connect USB Device 🔻 🛃 Send Ctrl-Alt-Delete                           |      |
|            | Automatically Connect at Startup<br>Automatically Connect when Inserted | ///  |
| Downtime   |                                                                         | AN   |
| Disconnect |                                                                         |      |
| Hubbi      |                                                                         |      |
| a Stor     | 5                                                                       | //// |

After you complete these steps launch IMPAX from your location choice. Then insert CD/ DVD. IMPAX will recognize the CD/DVD and allow you to read the images. This will follow the same workflow as seem before the Windows 10 upgrade.